# ::shikuminet >>>=\*\*

会員管理サービス「シクミネット」

シクミネット操作方法(会員様向け)

| バージョン | 発行日      | 発行          | 担当 |
|-------|----------|-------------|----|
| 1.0.0 | 2020/9/1 | しゅくみねっと株式会社 |    |
|       |          |             |    |
|       |          |             |    |
|       |          |             |    |
|       |          |             |    |

## 目次

| 1.   | 新規登録        | ••••11 |
|------|-------------|--------|
| 1-1. | メールアドレス認証   | ••••11 |
| 1-2. | 会員種別のご選択    | ••••11 |
| 1-3. | オプションのご選択   | ••••11 |
| 1-4. | お客様情報のご登録   | ••••11 |
| 1-5. | お支払情報の入力    | ••••11 |
| 1-6. | ご登録内容のご確認   | ••••11 |
| 2.   | ログイン        | ••••11 |
| 3.   | ご登録情報の確認・変更 | ••••11 |
| 4.   | お知らせ        | ••••11 |
| 5.   | イベント情報      | ••••11 |
| 5-1. | イベント情報の確認   | ••••11 |
| 5-2. | イベント申込      | ••••11 |
| 6.   | イベント申込履歴    | ••••11 |
| 7.   | ご請求・お支払情報   | ••••11 |
| 7-1. | ご請求内容の確認    | ••••11 |
| 7-2. | お支払い        | ••••11 |
| 8.   | お問い合わせ      | ••••11 |

## 1. 新規登録

#### 1-1. メールアドレス認証

| 新規会員登録<br>会員になりたい方のお名前と メールアドレスをご登録ください。<br>ご登録いただきましたメールアドレスに<br>新規会員登録のご案内をお送りさせていただきます |                                                                        |  |  |
|-------------------------------------------------------------------------------------------|------------------------------------------------------------------------|--|--|
|                                                                                           | 既に会員登録をされている方はこちら                                                      |  |  |
| お名前 必須                                                                                    | 姓名                                                                     |  |  |
| お名前(力ナ) 必須                                                                                | 21 ×1                                                                  |  |  |
| メールアドレス & #                                                                               | taro.tanaka@mail.com                                                   |  |  |
| メールアドレス<br>(再入力)                                                                          | taro.tanaka@mail.com                                                   |  |  |
| ご登録には各                                                                                    | 各種規約、並びに個人情報保護方針等への同意が必要です<br>サンプル団体<br><u>会員規約</u><br><u>個人情報保護方針</u> |  |  |
|                                                                                           | シクミネット利用規約<br>個人情報の取扱いに関する同意事項                                         |  |  |
|                                                                                           | キャンセル 同意して次へ                                                           |  |  |

お名前・お名前(カナ)・メールアドレスを入力の上、各種規約をご確認頂き「同意して次 へ」と進みます。

| 送信先メールアドレスの確認                     |
|-----------------------------------|
| 以下のメールアドレスに「新規会員登録のご案内」をお送りいたします。 |
| メールアドレスに開達いがないかご確認ください。           |
| ****@shukuminet.com               |
| 携帯・スマートフォンのメールアドレスをご利用の場合には、      |
| 以下のドメインを受信できるように設定をお願いいたします。      |
| @shikuminet.jp                    |
| ドメイン指定受信手順は以下をご確認ください             |
| ▼softbankの方は <u>こちら</u>           |
| ▼docomoの方は <u>こちら</u>             |
| ▼auの方は次の2つを確認して下さい                |
| ドメイン設定 メール受信設定                    |

確認画面が表示されるので、アドレスに間違いがないかご確認頂き「送信」へと進みま す。登録用のURLを記載したメールが自動送信されますので、ドメイン「@ shukuminet.com」からのメールを受信できる様受信設定をお願いします。 会員登録のご案内メール記載のURLから、以下の画面が表示されます。 ご希望の会員種別をご選択し、「次へ」と進んでください。 ※会員種別の内容はご利用団体様の設定により異なります。

| 選択 | 会員種別 | 入会要綱                                                                                 | 金額                          |
|----|------|--------------------------------------------------------------------------------------|-----------------------------|
| ۲  | 正会員  | 本会の目的に戦同し、かつ以下の条件を満たすもの。<br>(1)・・・・・・・・<br>(2)・・・・・・・・<br>(3)・・・・・・・・<br>(4)・・・・・・・・ | 入会金:25000円<br>会費:15000円/3ヶ月 |
| 0  | 学生会員 | 本会の目的に賛同する、大学・大学院・短期大学・専門学校<br>に在籍するもの                                               | 入会金:25000P<br>会費:15000円/3ヶ月 |
| 0  | 法人会員 | 本会の目的に賛同する、企業・団体                                                                     | 入会全:25000P<br>会費:15000円/3ヶ月 |
| 0  | 名誉会員 | 本会の発展に必要と認められた会員                                                                     | 入会金:25000P<br>会費:15000円/3ヶ月 |

#### 1-3. オプションのご選択

ご希望のオプションをご選択し、「次へ」と進んでください。

※オプションの内容はご利用団体様の設定により異なり、オプションが無い団体様もござ います。

|    |       | ッカールーム(オプション各記載) |                       |
|----|-------|------------------|-----------------------|
| 漏訳 | オプション | 50 E             | <b>A</b> /0           |
|    | ロッカー小 | 小さめさサイズのロッカーを希望  | 初回費用:100P<br>月額:100P  |
|    | ロッカー大 | 大きめサイズのロッカーを希望   | 初回費用:2000F<br>月額:200F |
|    |       | ✓ オブションを選択しない    |                       |

#### 1-4. お客様情報のご登録

お客様情報をご登録してください。

※ご登録する項目、内容はご利用団体様の設定により異なります。

※ご利用団体様の設定により、入力制限がかかっている可能性がございますので、エラー が表示されましたらエラー内容に従って修正をお願いいたします。

|                   | お客様信報の                                            | ご登録                                                 |   |  |
|-------------------|---------------------------------------------------|-----------------------------------------------------|---|--|
| 0.40              | <b>ea</b> 957%                                    | 2.0                                                 |   |  |
| <br>第4時(カナ)       | at サンプル                                           | 902                                                 |   |  |
| <br>システム用メールアドレス  | vanta0616@gmail.com                               |                                                     |   |  |
| <br>1529-11       | 28                                                |                                                     |   |  |
| 7(3:5- F(WE)      | 23<br>(27)().04ABB725(44                          | 第四十十五十二百四十五二                                        |   |  |
| <br>10/07/0828    | (1) 送用してください                                      |                                                     | • |  |
| <br>秘密の構築の発光      | ** Resourcess                                     |                                                     |   |  |
| <br><b>11471日</b> | 2000 • 1 1                                        | • /1 • 8                                            |   |  |
| <br>5.31          | - O #5 O 25 (                                     | ATTN                                                |   |  |
|                   |                                                   | $\checkmark$                                        |   |  |
| area -            | COLLER<br>COLLER<br>TOTALEER<br>FROMES I PLANS IN | 097<br>2003-20-20-20-20-20-20-20-20-20-20-20-20-20- |   |  |
|                   | #ð                                                | 84                                                  |   |  |

#### **1-5.** お支払情報の入力

会費のお支払方法をご選択し、お支払情報をご入力ください。 ※選択できるお支払方法はご利用団体様の設定により異なります。

| 超快びてください     選択してください     プングル大都 時 (Adda (2020年4月~12カ月分)) 100円<br>マングル大都 時 (Adda (2020年4月~12カ月分)) 100円<br>マングレチ教師 (Adda (2020年4月~12カ月分)) 100円<br>(Adda (2020年4月~12カ月分)) 100円<br>(Adda (2020年4月~12カ月分)) 100円 |                                          | お支払情報               |         |
|----------------------------------------------------------------------------------------------------|------------------------------------------|---------------------|---------|
| 選択してください           ご請求予定金額           サンプル 太郎 様 入会金         300円           サンプル 太郎 様 合給会((2020年4月~122月分))         100円           マスケム 手数料         -           合計 3件         40,400円                          |                                          | お支払方法をご選択ください       |         |
| ご請求予定金額           サンプル太郎 様 入会金         300円           サンプル太郎 様 会合会親(2020年4月~12カ月分)         100円           システム手数料         -           合計 3件         40,400円                                                 | 通信 通信 通信 通信 通信 通信 通信 通信 通信 通信 通信 通信 通信 通 |                     |         |
| サンフル 北原植 入会会     300円       サンフル 北原植 会員会問(2020年4月~12カ時分)     010円       システム手数料     -       合計 3件     40,400円                                                                                               |                                          | ご請求予定金額             |         |
| サンプト北部場合目会目(2020年4月~12カ月分)     100円       システム手数料     -       合計 3件     40,400円                                                                                                    | サンプル 太郎 様                                | 会会                  | 300円    |
|                                                                                                    | サンプル 太郎 様                                | 会員会費(2020年4月~12カ月分) | 100円    |
| 승감 3년 40,400円<br>문장 조소                                                                                                    | システム手数料                                  |                     | · · · · |
| Ro                                                                                                    |                                          | 合計 3件               | 40,400円 |
|                                                                                                    |                                          | R5 XA               |         |
|                                                                                                    |                                          |                     |         |

#### 1-6. ご登録内容のご確認

最後に、1-2~1-5で登録された内容に間違いないかご確認頂き、内容に問題がなければ 「申請」へと進んでください。

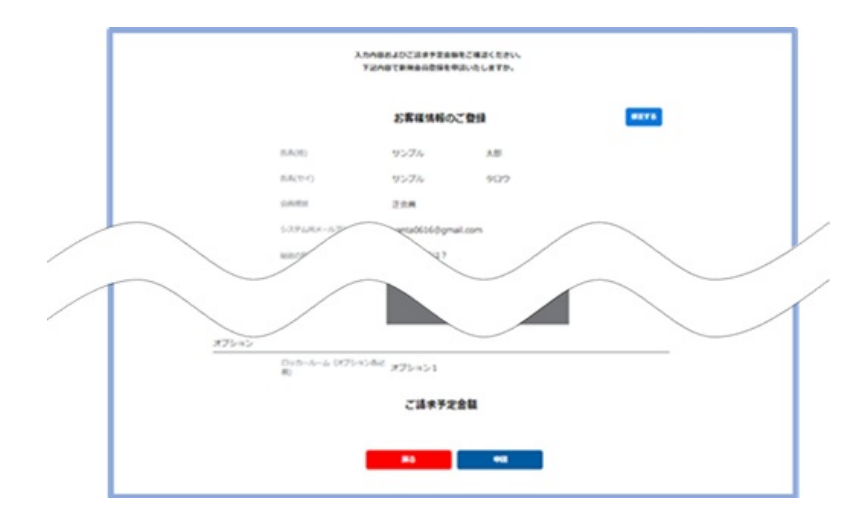

その後、ご登録のメールアドレスに登録完了のご案内が送信されますので、メール本文に 記載されたURLをクリックし、ログイン画面へと進んでください。

## 2. ログイン

ご自身のアカウント・パスワードを入力しマイページへログインしてください。 ※アカウントは「新規会員登録完了のご案内」メール内に記載されております。

|                                         | 会員ログイン                                                                           |                       |  |
|-----------------------------------------|----------------------------------------------------------------------------------|-----------------------|--|
| アカウント                                   | ****@shukuminet.com                                                              |                       |  |
| パスワード                                   | •••••                                                                            |                       |  |
| アカウントを;<br>パスワードを;<br>※マイページの<br>マイページへ | 忘れた方は <u>こちら</u><br>忘れた方は <u>こちら</u><br>利用は各種規約等への同意が必要になり<br>ログインすることにより、以下の規約第 | )ます<br>9へ同意したものとみなします |  |
| サンプル団体<br>会員規約<br>個人情報保護                | 5針                                                                               |                       |  |
| <u>シクミネット</u><br>個人情報の取                 | <u>利用規約</u><br>及いに関する同意審項                                                        | ログイン                  |  |

<アカウントの確認手順>

ログイン画面の「アカウントを忘れた方はこちら」をクリックします。 以下の画面が表示されるので、必要情報を入力し、「次へ」とお進みください。 ※照会に必要な項目はご利用団体様の設定により異なります。

|        | 会員照会                       |
|--------|----------------------------|
|        | ご登録いただいております会員情報をご入力ください   |
| 氏名(漢字) | <b>≥</b> 和 姓 名             |
| 郵便番号   | 81 100-1234                |
| 都道府県   | • R85                      |
| 市区町村   | 8500市                      |
| 生年月日   | あ酒 YYYY/MM/DD              |
| 電話番号   | <del>هم</del> 03-1234-5678 |
|        |                            |
|        | 戻る 次へ                      |
|        | 初回ログインの方は、団体管理者にお問い合わせください |

 $\downarrow$ 

ご登録されているアカウントが表示されます。

※ログインアカウントは重要な情報になりますので、必ずお控えください。

| あなたの会員番号            |
|---------------------|
| ****@shukuminet.com |
| 会員番号は、必ず控えておいてください。 |
| ログイン画面へ戻る           |

<パスワードの再設定手順>

ご登録のメールアドレス、お名前を入力し「次へ」と進みます。

|       | 仮パスワード発行                                                                |
|-------|-------------------------------------------------------------------------|
| ್     | 仮パスワードを発行いたします<br>登録いただいておりますお名前とメールアドレスをご入力ください                        |
| アカウント | ≥∡a taro.tanaka@mail.com                                                |
| お名前   | 331 姓 名                                                                 |
| 携     | 5アドレスの場合は、PCメールを受信可能または、ドメインの受信<br>設定をお願いします。<br>[ドメイン指定]@shikuminet.jp |
|       | <b>反</b> る 次へ                                                           |

 $\downarrow$ 

確認画面が表示されるので、問題なければ「送信」へと進んでください。

| メール送信の確認                               |
|----------------------------------------|
| 下記のメールアドレスに、パスワード再設定をご案内するメールをお送りいたします |
| *****@shukuminet.com                   |
| よろしいですか?                               |
| ロクイン画面へ戻る送信                            |

ご登録のメールアドレスに仮パスワードを送信します。

仮パスワードでログイン後、パスワードをご変更ください。

## 3. ご登録情報の確認・変更

会員個人の情報の確認・変更を行う場合は、マイページ右上のアイコンをクリックし、 「ユーザー情報の確認・編集」と進みます。

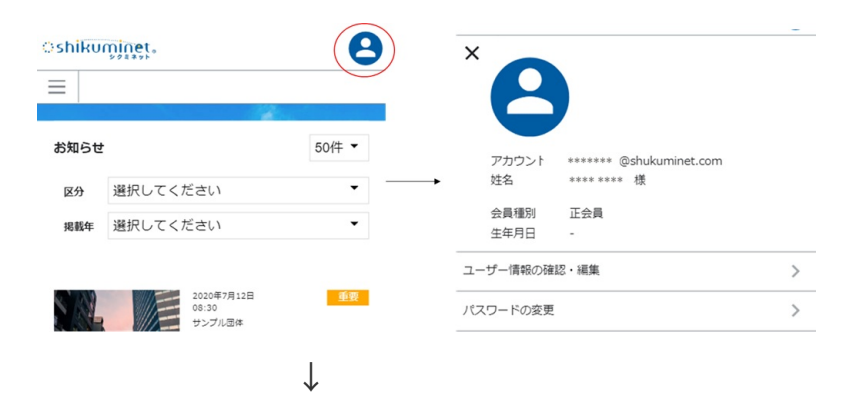

以下の画面が表示されますので、情報の変更があれば画面案内に従って情報をご変更して 下さい。

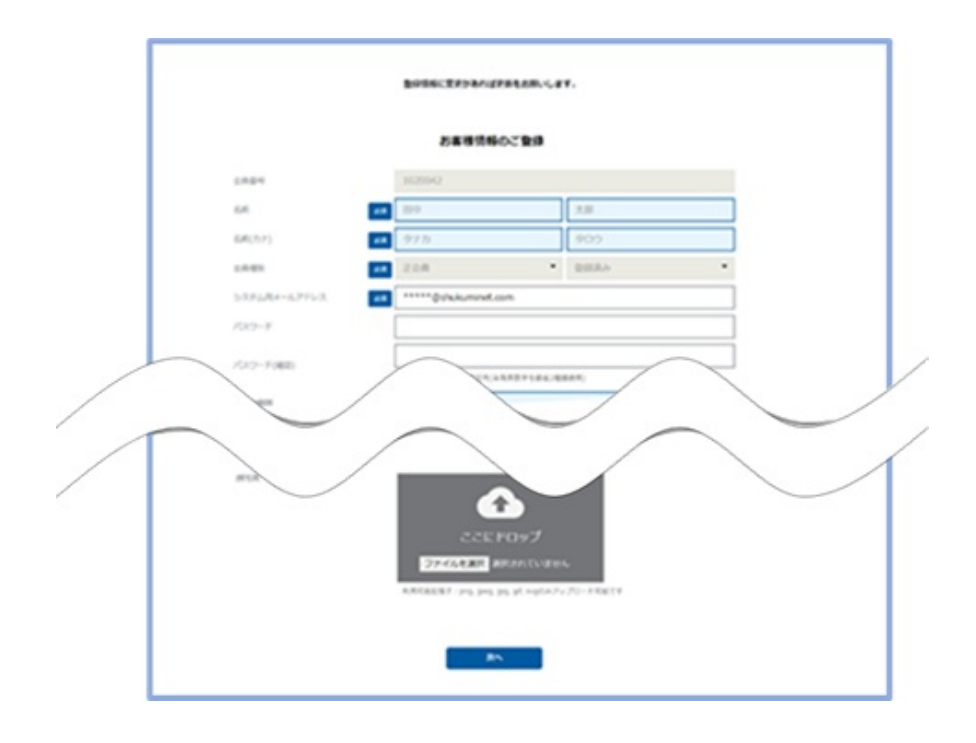

## 4. お知らせ

マイページホーム画面にお知らせが表示されます。

お知らせ区分や掲載年で検索が可能です。

特定のお知らせをクリックすることで、詳細ページが表示されます。 お知らせに添付ファイルが設定されている場合はダウンロードも可能です。

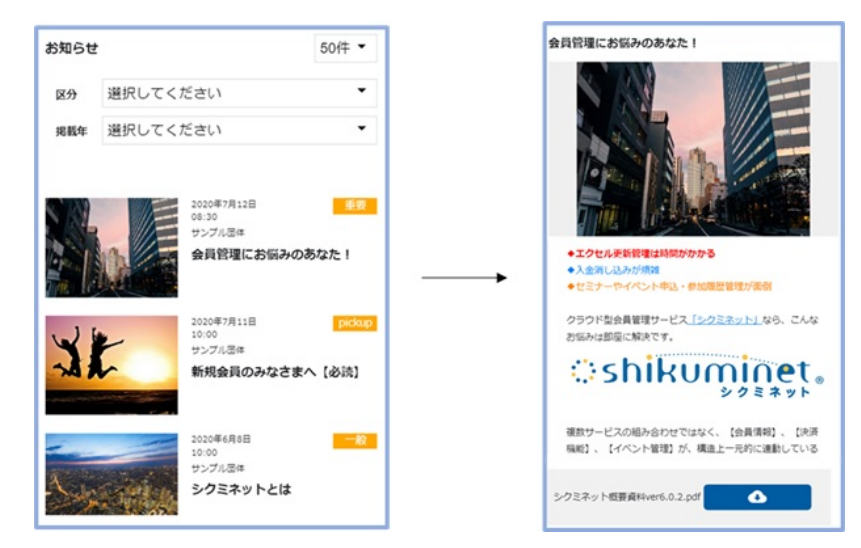

- 5. イベント情報
- 5-1. イベント情報の確認

「イベント情報」から公開中のイベント一覧が確認出来ます。

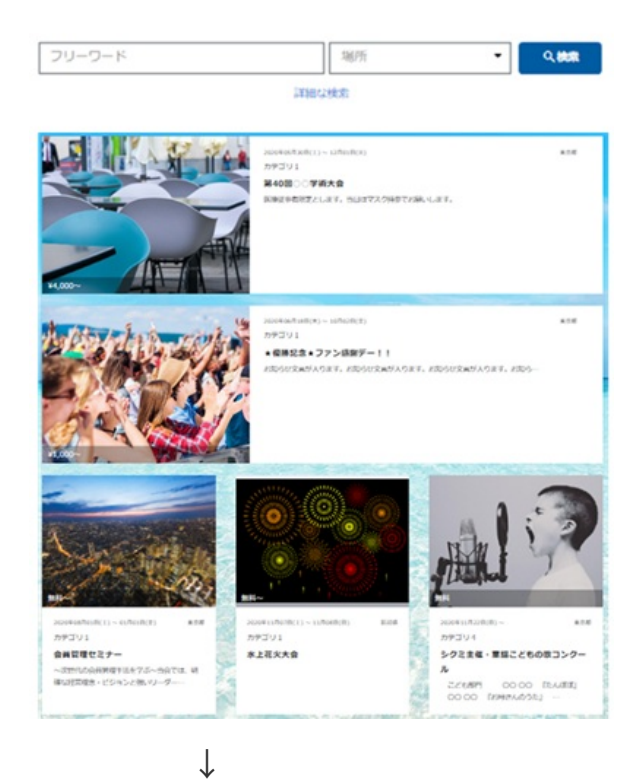

特定のイベントクリックでイベント詳細情報の確認が可能です。

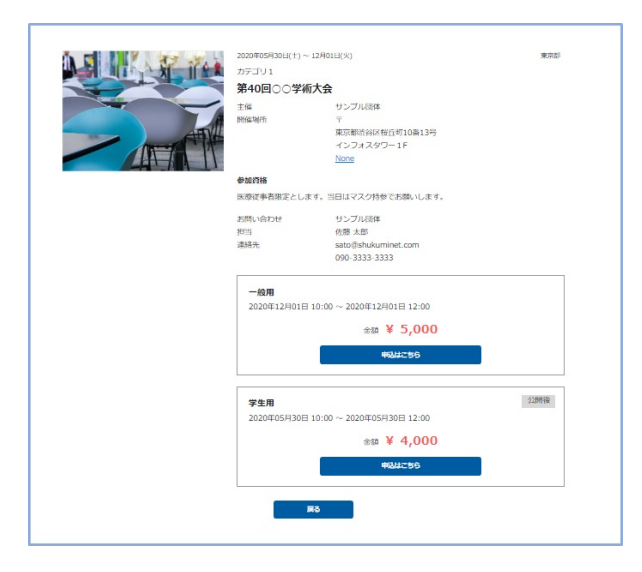

#### 5-2. イベント申込

上記の画面から申し込みたいチケットを選択し「申込はこちら」と進みます。 申込内容が表示されますので「同意して申込」へと進みます。

| 主催 サンプル団体    |                                                   |                                                                                                    |  |
|--------------|---------------------------------------------------|----------------------------------------------------------------------------------------------------|--|
|              | — <u>e</u>                                        | 拥                                                                                                    |  |
|              | 時保日<br>定員<br>デクット価格<br><b>医師および食用</b><br>本お中込みは、L | 2020年12月01日 ~ 2020年12月01日<br>2020年05月15日 ~ 2020年12月31日<br>40名<br>5,000円<br>KBMR主<br>KMR志仁/成村鉄師の先生方用です。 |  |
|              | お中込み内                                             | 8                                                                                                    |  |
| 中这人权政        | 1枚                                                |                                                                                                    |  |
| 合計名類         | 5.000円                                            |                                                                                                    |  |
|              |                                                   |                                                                                                    |  |
| ↓<br>        |                                                   |                                                                                                    |  |
| お申           | し込みを受け                                            | 付けました                                                                                                  |  |
| ご請求・お支払      | い情報から決済                                           | をお済ませください。                                                                                             |  |
| 支払いのない申込は24時 | 間経過後に目動的に                                         | お甲し込めかキャンセルされます                                                                                        |  |
|              | 支払い画面へれ                                           | 5th                                                                                                    |  |

有料のイベントの場合は、そのまま参加費のお支払いが可能です。

支払方法は7.ご請求・お支払いの項をご参照ください。

## 6. イベント申込履歴

「イベント申込履歴」からご自身が申込をしたイベントの履歴・申込状況が確認可能で す。

|                  | イベント                        | 申込履歷       |             |         |      |    |
|------------------|-----------------------------|------------|-------------|---------|------|----|
| イベント             | デケット                        | 価格         | 申込日         | 参加<br>者 | 申込状况 | 出欠 |
| 鏡パーティー           | 料理人                         | 1,000<br>円 | 2020年07月03日 | 自分      | 申込済  | -  |
| スポーツ大会           | 参加費(サッカー)                   | 1,000<br>円 | 2020年07月09日 | 自分      | 支払待ち | -  |
| リノベーション成功の秘<br>映 | 限定OPEN 渋谷遊園地へご招待(大人+子<br>供) | 600円       | 2020年07月13日 | 目分      | 申込清  | -  |

## 7. ご請求・お支払情報

7-1. ご請求内容の確認

「ご請求・お支払情報」から、現在のご請求内容(会費や申込済みのイベント参加費)の確認が可能です。

明細を選択し、「決済する」へと進むとお支払い画面が表示されます。

| 選択 | 视费                                                | 金額      |      |
|----|---------------------------------------------------|---------|------|
| ✓  | ご请求日:2020/07/09<br>イベント参加費:スポーツ大会(参加費(サッカー))      | 1,000 円 | 未決済  |
| ✓  | ご講求日:2020/09/05<br>菜本 真理亜 様 会員会員 (2020年10月から3ヶ月分) | 3,000 円 | 未決済  |
| ✓  | ご講求日:2020/10/08<br>イベント参加賞:第40回OC学和大会(一般用)        | 5,000 円 | 7MR  |
| ✓  | ご講宗日:2020/10/08<br>イベント参加費:効率的な会員管理手法セミナー(参加費)    | 1,000 円 | 74HT |

#### 7-2. お支払い

お支払内容をご確認頂き、お支払方法を選択します。

※選択できる支払方法はご利用団体様の設定により異なります。

| お支払内容のご                                                                  | 確認                 |                |
|--------------------------------------------------------------------------|--------------------|----------------|
| イベント参加費:効率的な会員管理手法セミナー(参加費)<br>システム手数料                                   |                    | 1,000円<br>160円 |
| 合計                                                                       | 1件                 | 1,160円         |
| お支払方法の                                                                   | 選択                 |                |
| お支払方法をご選択く                                                               | ください               |                |
| ○ クレジットカード ④ コンビ                                                         | 二支払 O Pay-easy     |                |
| ※)決済をご利用の場合、お支払い明細への表示は、本システム「シクミネ<br>※)決済の際にシステム手数料がかかります。手数料はごちらでご確認くだ | マット」と表示されます。<br>さい |                |
| 灵る                                                                       | 次へ                 |                |

ご選択のお支払方法により、お支払い手続きが異なりますので、画面のご案内に従ってお 進みください。

## 8. お問い合わせ

操作方法に関するご質問や、ご利用団体様へのご質問はマイページ下部の「お問い合わ せ」からお問い合わせが可能です。

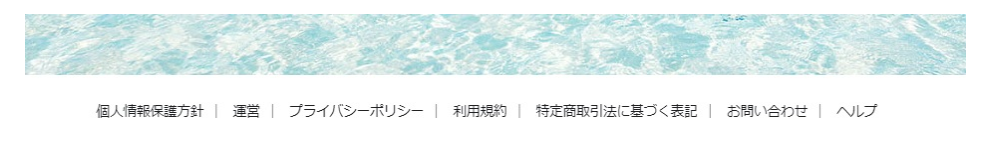

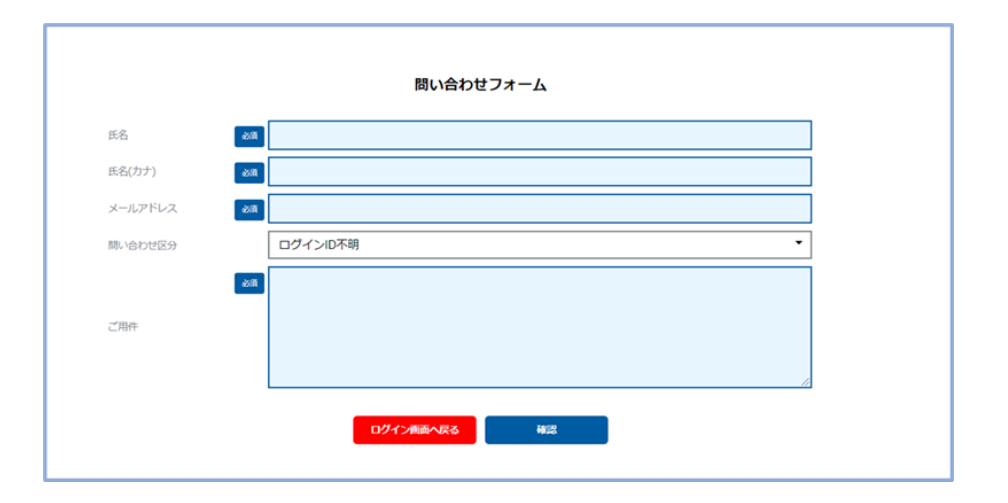